- **Î:** Cum să configurați "Teaming" cu adaptorul pentru rețea Intel<sup>®</sup> sub Windows<sup>®</sup> 10 versiunea 1809 sau ulterioară?
- R: Vă rugăm să consultați următoarele proceduri pentru a configura "Teaming" cu adaptorul pentru rețea Intel<sup>®</sup> sub Windows<sup>®</sup> 10:
  - Pasul 1: Accesați "Device Manager" căutând " Device Manager" în bara de căutare.

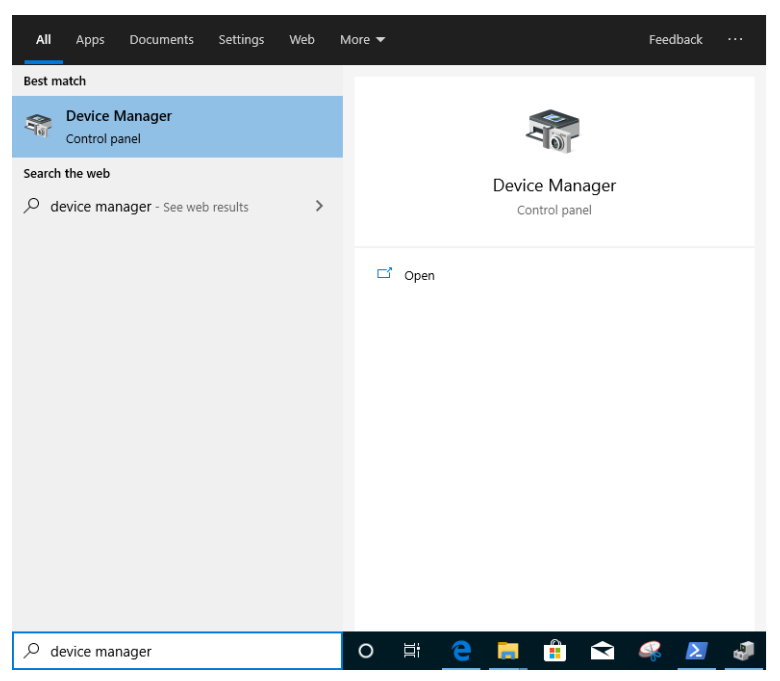

Deschideti "Network Adapters" și faceți clic dreapta pe dispozitivul Ethernet pentru a-l

dezinstala.

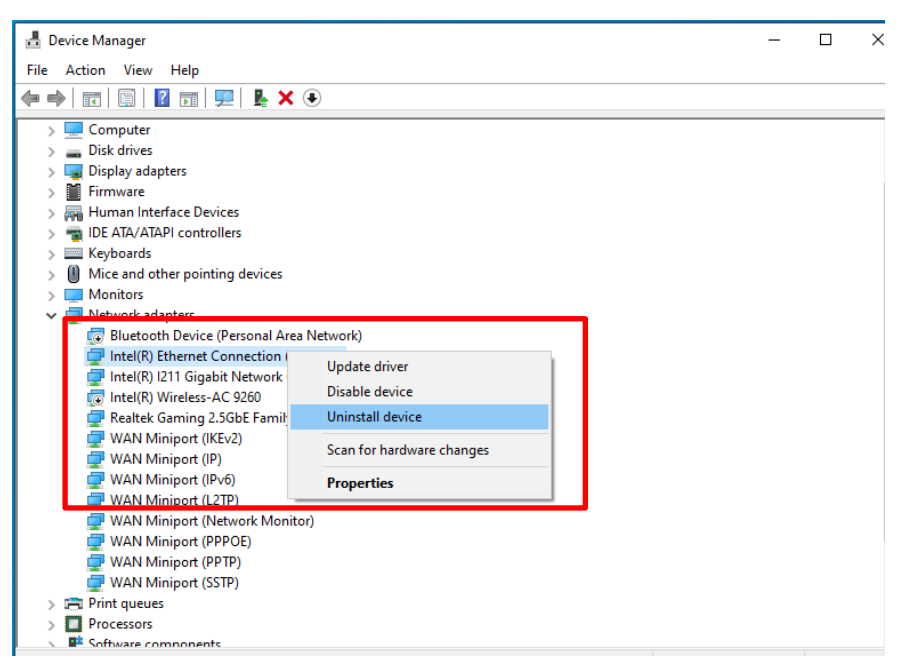

După dezinstalarea dispozitivului Ethernet, vă rugăm să reporniți la rece sistemul (opriți-l complet și apoi reporniți-l).

- Pasul 2: Descărcați cel mai recent driver (versiune mai nouă de v23.5) pentru adaptorul Ethernet Intel<sup>®</sup>de pe site-ul oficial Intel sau site-ul ASRock.
- Pasul 3: Căutați "CMD" în bara de căutare și rulați "Command Prompt"ca administrator.

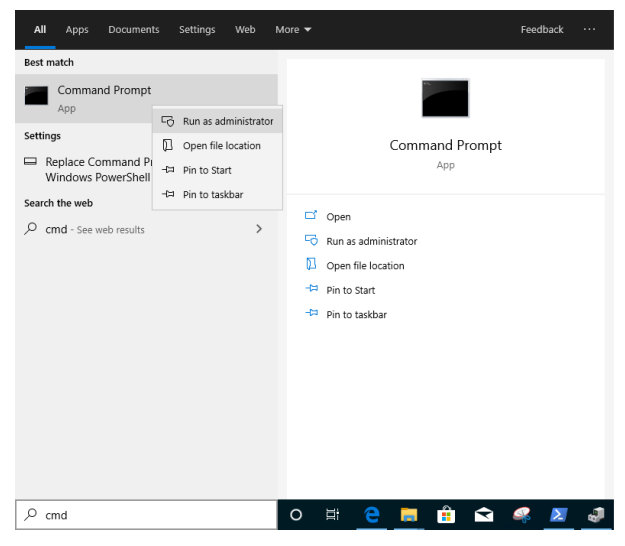

Dezarhivați pachetul cu driver-ul și accesați APPS> PROSETDX> Winx64. Copiați rădăcina.

| 📙   🛃 📕 🖛                                              |          | Manage            | Winx64 |                    |             |             |  |
|--------------------------------------------------------|----------|-------------------|--------|--------------------|-------------|-------------|--|
| File Home Sh                                           | are View | Application Tools |        |                    |             |             |  |
| ← → ✓ ↑ 📙 C:\Users\1\Desktop\24_2\APPS\PROSETDX\Winx64 |          |                   |        |                    |             | <br>∼ Ö Sei |  |
| - Ouick accorr                                         | Name     |                   |        | Date modified      | Туре        | Size        |  |
|                                                        | DRIVE    | RS                |        | 10/3/2098 10:46 AM | File folder |             |  |

În cadrul promptului de comandă, vă rugăm să schimbați rădăcina în folderul APPS> PROSETDX> Winx64 rulând comanda:

CD C:\Users\1\Desktop\24\_2\APPS\PROSETDX\Winx64.

Model: Administrator: Command Prompt
Vicrosoft Windows [Version 10.0.18362.30]
Vicrosoft Corporation. All rights reserved.
Vicrosoft Corporation. All rights reserved.
Vivindows\system32:
CD C:\Users\1\Desktop\24\_2\APPS\PROSETDX\Winx64

Pasul 4: Instalați driverul prin introducerea comenzii:

### DxSetup.exe BD=1 PROSET=1 ANS=1

| 🔤 Administrator: Command Prompt                                                                   |
|---------------------------------------------------------------------------------------------------|
| Aicrosoft Windows [Version 10.0.18362.30]<br>(c) 2019 Microsoft Corporation. All rights reserved. |
| C:\Windows\system32>CD C:\Users\1\Desktop\24_2\APPS\PROSETDX\Winx64                               |
| C:\Users\1\Desktop\24_2\APPS\PROSETDX\Winx64 DxSetup.exe BD=1 PROSET=1 ANS=1                      |
| C:\Users\1\Desktop\24_2\APPS\PROSETDX\Winx64>                                                     |

După instalarea driverului, reporniți sistemul.

Pasul 5: Căutați "PowerShell" în bara de căutare și rulați utilitarul Windows PowerShell ca administrator

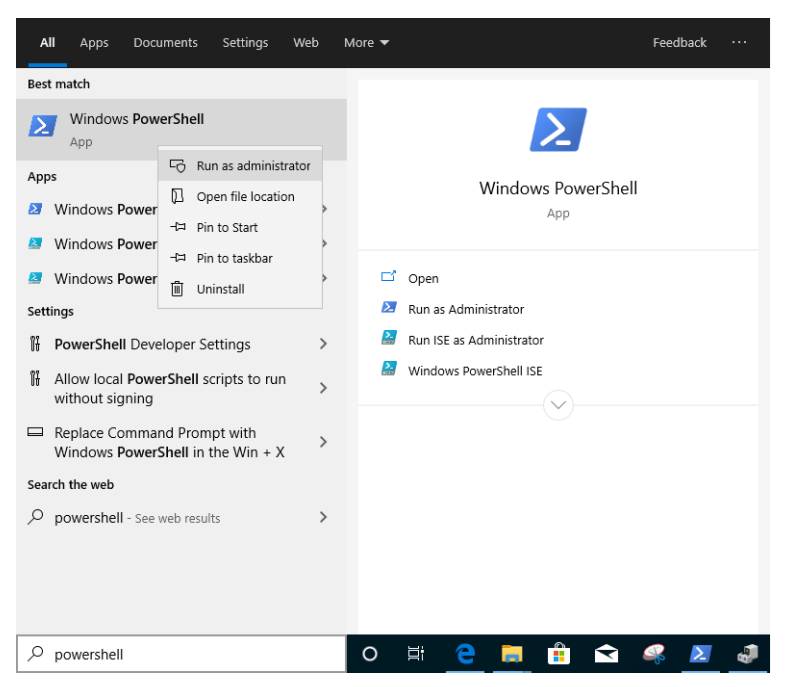

Introduceți comanda:

Import-Module – Name "C:\Program Files\Intel\Wired Networking\IntelNetCmdlets\IntelNetCmdlets.dll" Nu va arăta nici o confirmare. Vă rugăm să introduceți o altă comandă atunci:

### New-IntelNetTeam

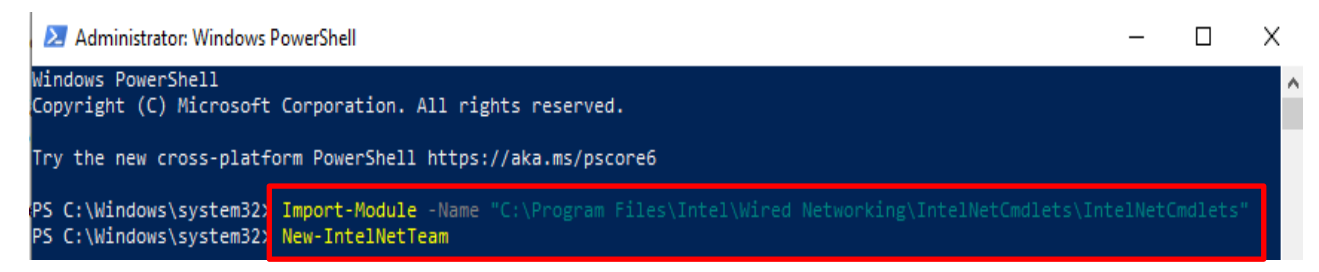

Pasul 6: Sistemul vă va cere numele membrilor echipei. Vă rugăm să accesați " Device Manager" > "Network Adapters" pentru a confirma numele adaptorilor Ethernet.

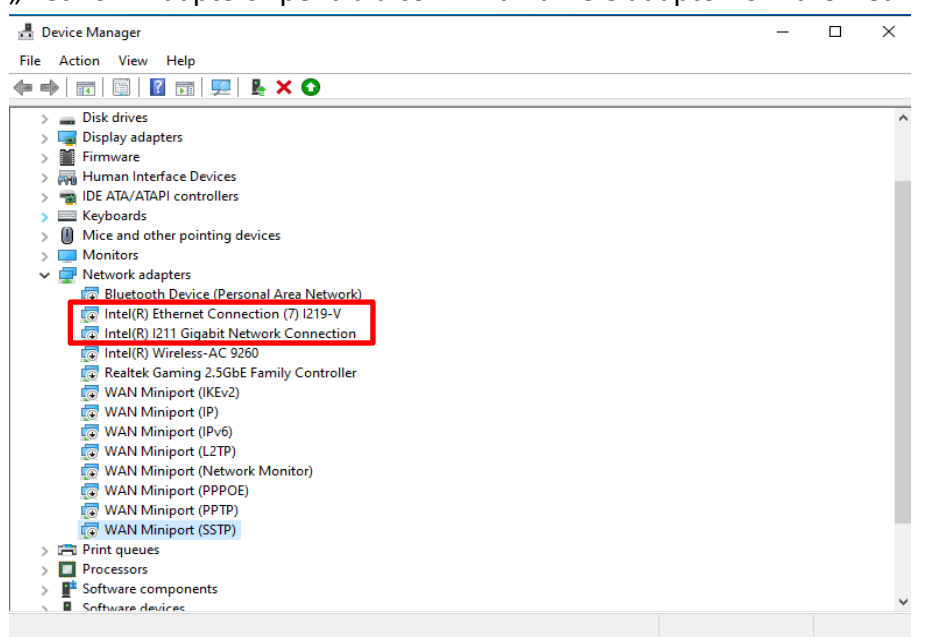

Introduceți comanda:

Inte(R) Ethernet Connection (7) I219-V Inte(R) I211 Gigabit Network Connection

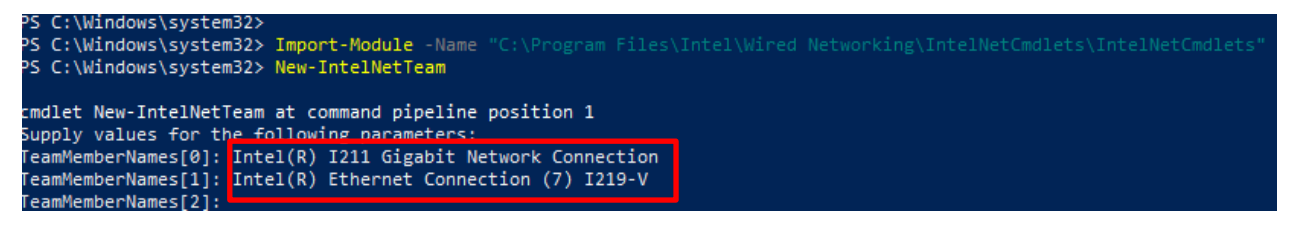

Dacă doriți doar să configurați o echipă folosind două adaptoare Ethernet, vă rugăm să introduceți "Enter" la "TeamMemberName [2]".

Pasul 7: Sistemul vă va întreba ce mod de echipă doriți. Puteți apela la lista furnizată de site-ul oficial Intel.

<u>https://www.intel.com/content/www/us/en/support/articles/000032008/network-and-io/e</u> <u>thernet-products.html</u> (Aici am ales modul "Static Link Aggregation" pentru demonstrație) Introduceți comanda:

**StaticLinkAggregation** 

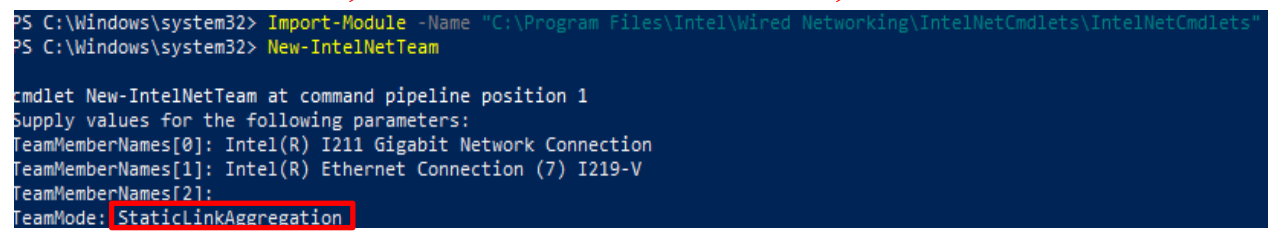

Pasul 8: Introduceți un nume de echipă prietenos:

### TEAM0

| <u></u>                                                                                                    |                                                                                                    |  |
|----------------------------------------------------------------------------------------------------|----------------------------------------------------------------------------------------------------|--|
| cmdlet New-IntelNe<br>Supply values for<br>TeamMemberNames[0]<br>TeamMemberNames[1]<br>TeamMemberNames[2]<br>TeamMode: StaticLi<br>TeamName: TEAMO | etTeam at command pipeline position 1<br>the following parameters:<br>: Intel(R) I211 Gigabit Network Connection<br>: Intel(R) Ethernet Connection (7) I219-V<br>:<br>nkAggregation |  |
| TeamName<br>TeamMembers<br>TeamMode<br>PrimaryAdapter<br>SecondaryAdapter                                                                          | TEAM: TEAM0<br>{Intel(R) I211 Gigabit Network Connection, Intel(R) Ethernet Connection (7) I219-V}<br>StaticLinkAggregation<br>NotSet<br>NotSet                                     |  |

Pasul 9: Dacă incheiați procedura cu succes, veți găsi noul adaptor al echipei în "Device Manager".

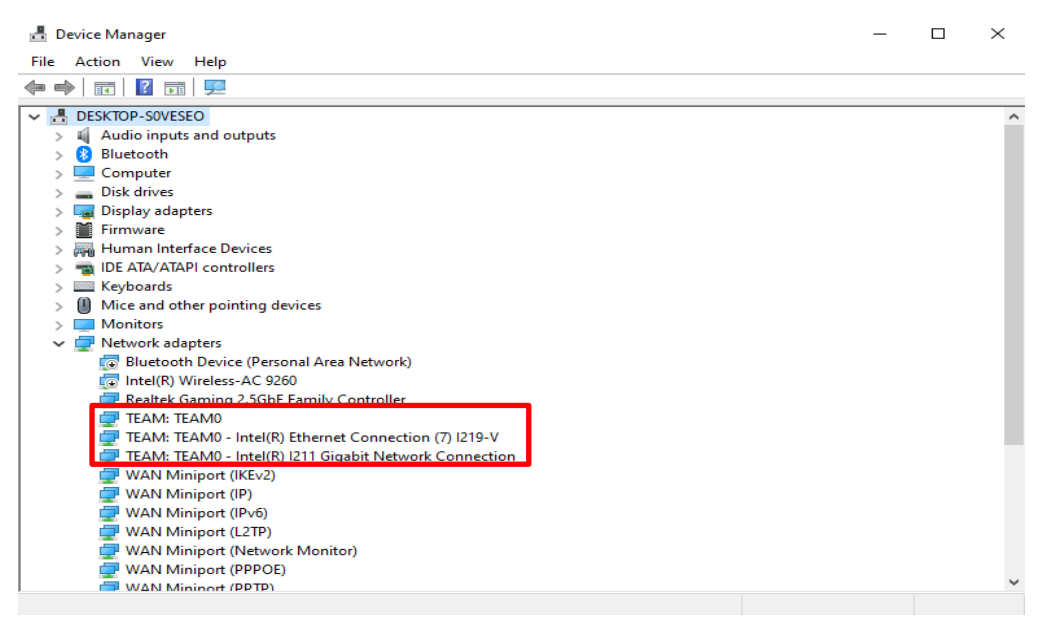

\* Dacă doriți să dezinstalați echipa, utilizați următoarea comandă pentru a o dezinstala sub Powershell:

#### Remove-IntelNetTeam

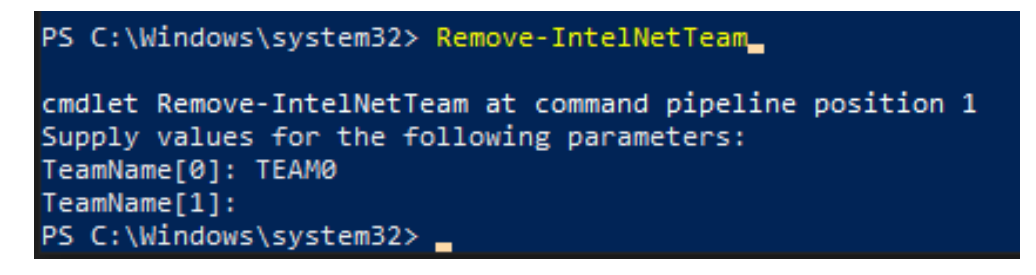

Sistemul vă va solicita numele echipei, vă rugăm să introduceți numele echipei și echipa va fi

dezinstalată.

Pentru mai multe detalii, vă rugăm să vizitați: https://www.intel.com/content/www/us/en/support/articles/000032008/network-and-io/e thernet-products.html